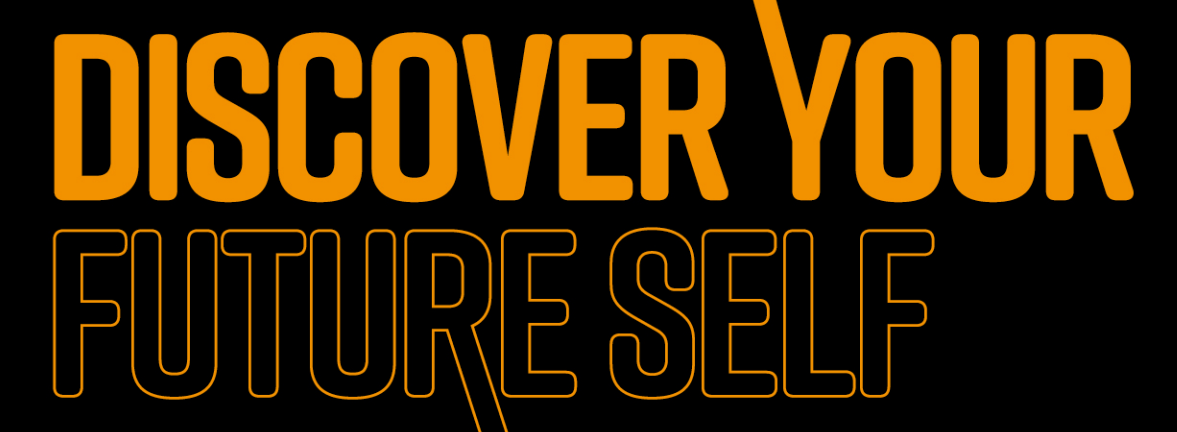

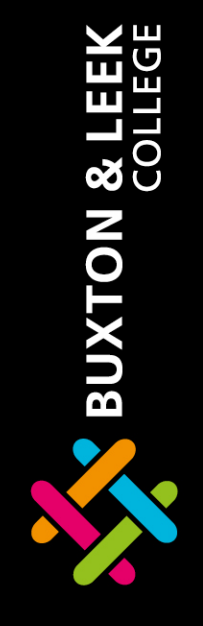

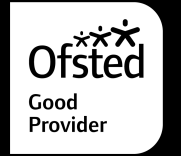

www.blc.ac.uk 0800 074 0099

## Blackboard learn: accessing learning and assignments from home.

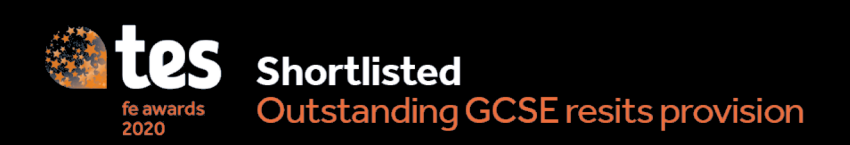

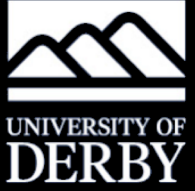

## Working from home...

In the event of a full or partial closure of Buxton and Leek College, or disruption to scheduled classes, we expect you to continue to work towards your qualifications by accessing assigned work through Blackboard Learn.

Today we will recap how to access 'Blackboard Learn' and the Library Resources through 'Discover'. **စ** လ Slide 2

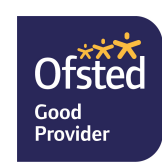

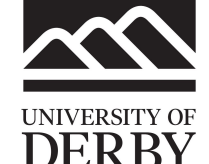

Shortlisted

Outstanding GCSE resits provision

For more information visit www.blc.co.uk or call 0800 074 0099 Connect with Buxton & Leek College on (f) (2) (in (a) (3)

EC EC

## Follow these steps to access blackboard learn...

- 1) Access <u>https://www.blc.ac.uk/</u>
- 3) Click on Current Students.
- 3) Select UDO (University of Derby Online).
- ★ 4) Log in with your student ID number.
- 5) Click on Course Resources.
- % 6) Click on FE.
- 7) Click on the qualification you are enrolled on.
- % 8) Click on study resources.

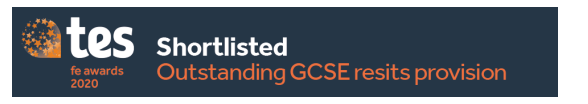

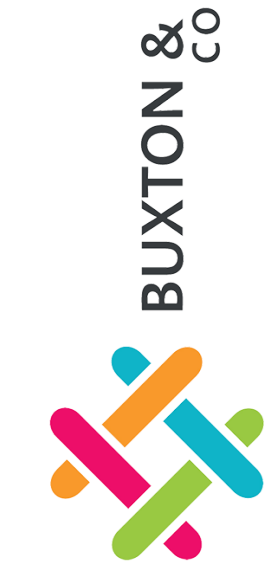

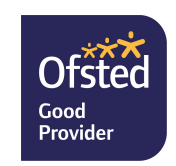

UNIVERSITY OF

DERB

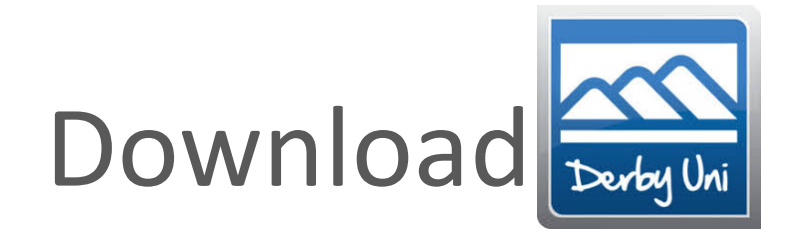

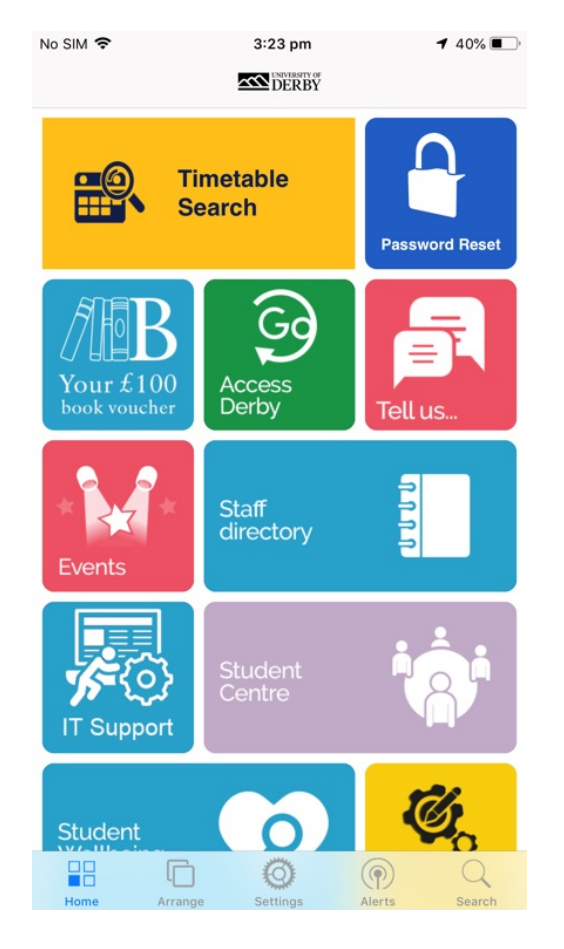

Available on the App Store

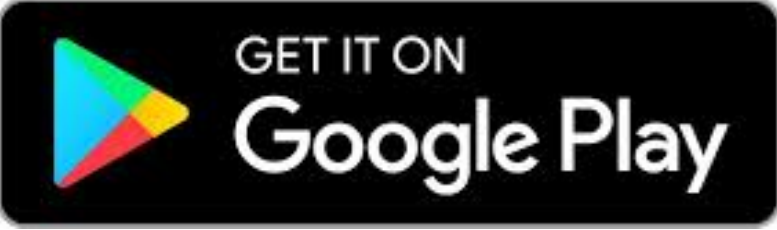

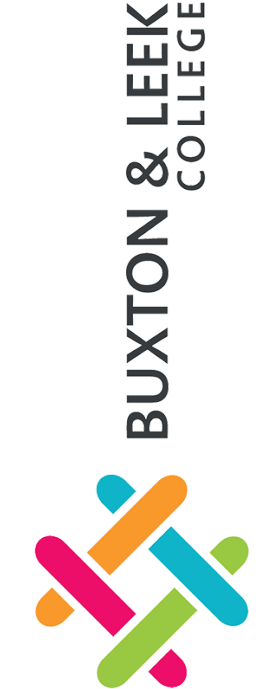

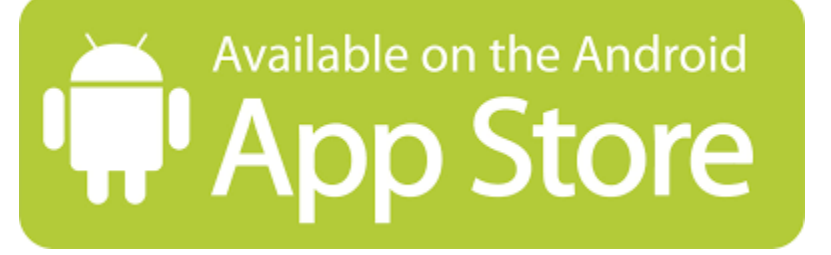

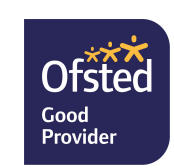

UNIVERSITY OF

DERBY

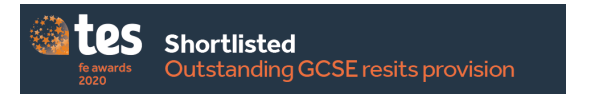

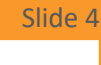

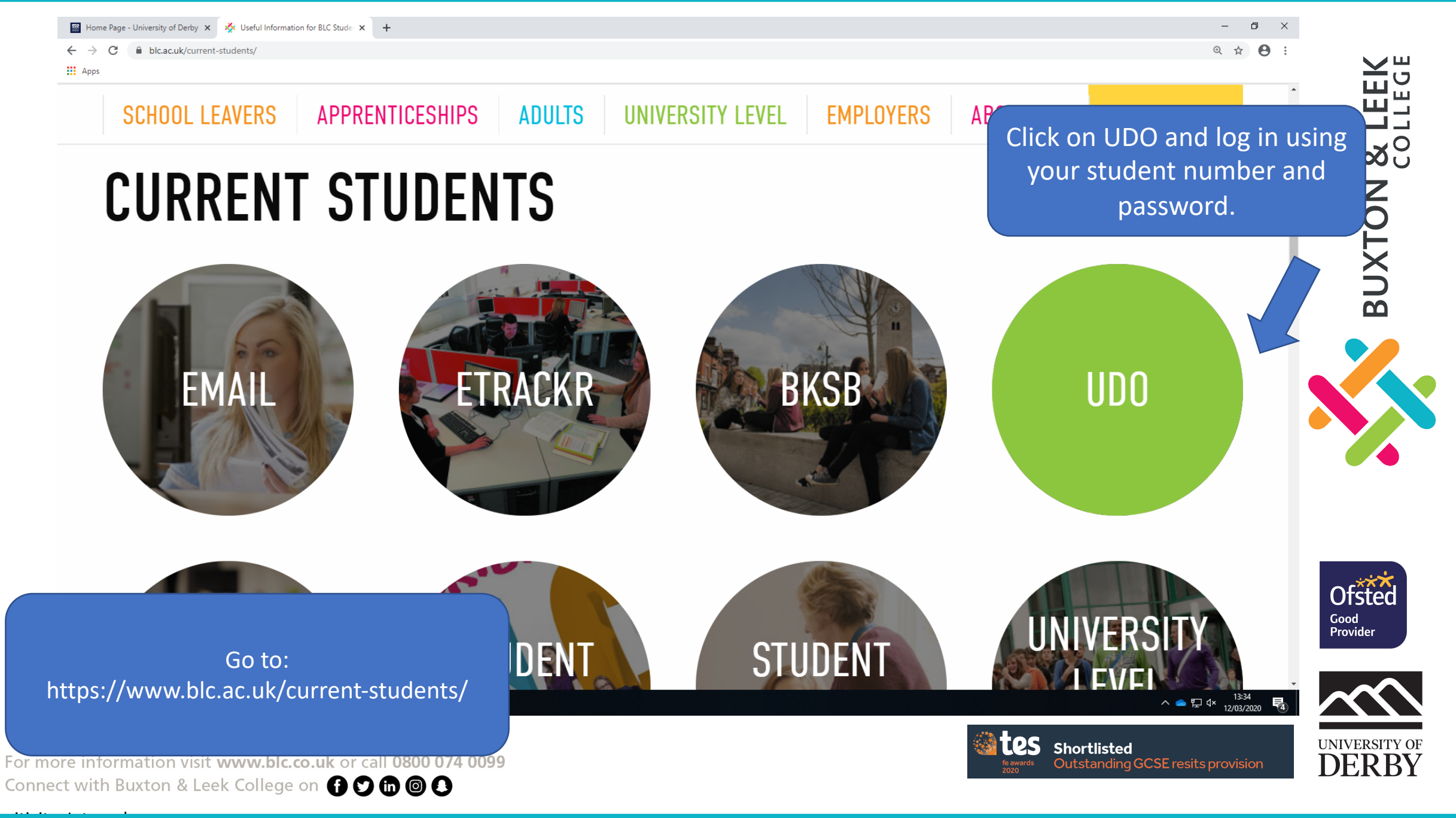

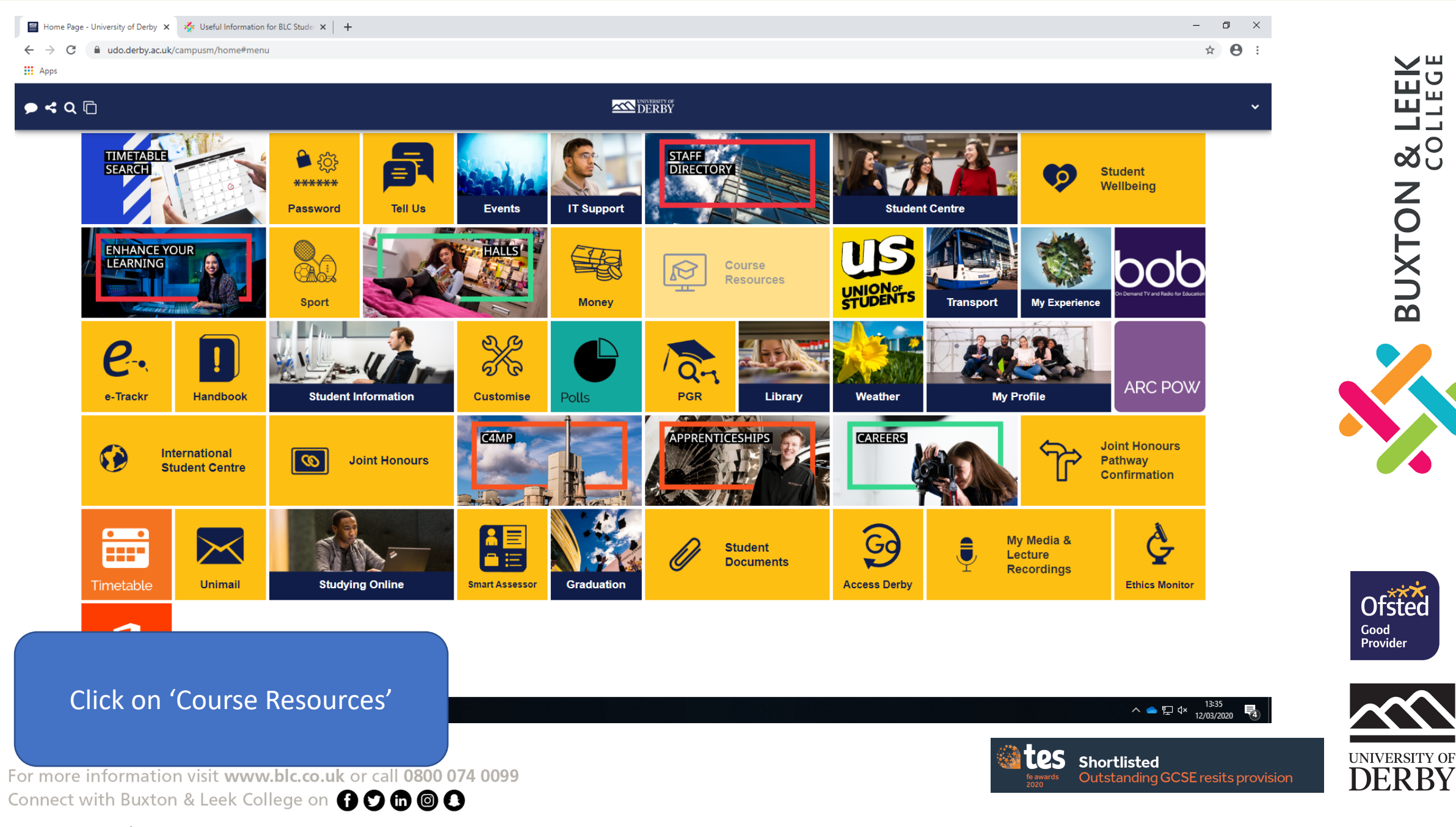

Slide 6

**EK** BUXTON & LE

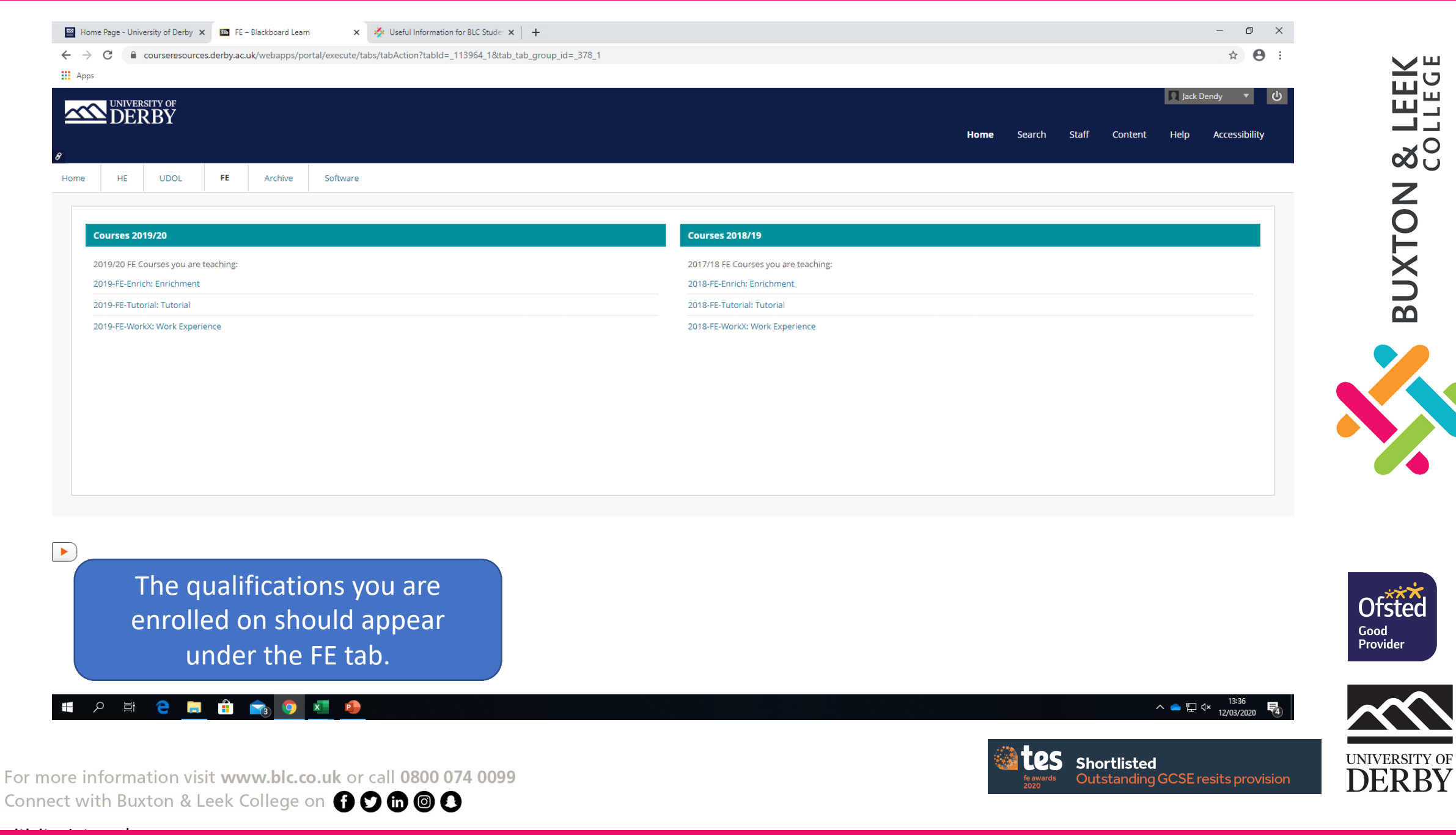

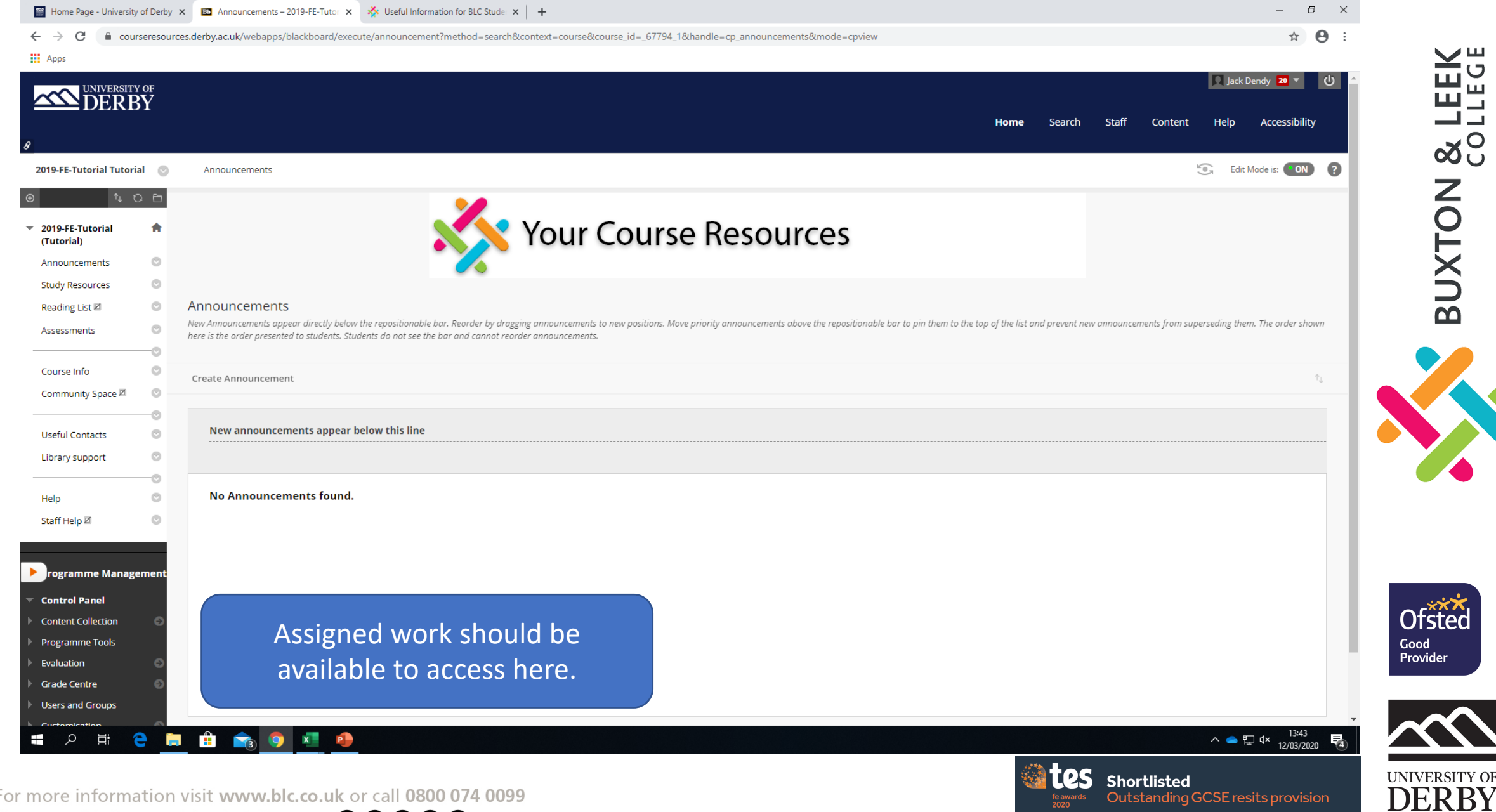

For more information visit www.blc.co.uk or call 0800 074 0099 Connect with Buxton & Leek College on 🚹 💙 📾 🙆

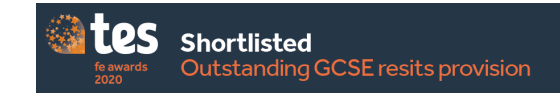

## Accessing your college email account

It is very important that we can keep in close contact with you during any closure or disruption to classes.

You will need to use your college email account called 'Unimail' and not your personal account due to GDPR and data protection law.

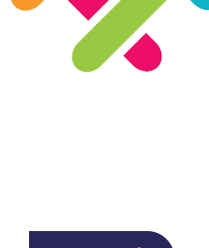

**စ** လ

BUXTON

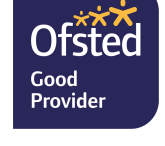

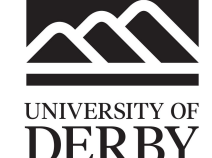

Shortlisted

Outstanding GCSE resits provision

Slide 10

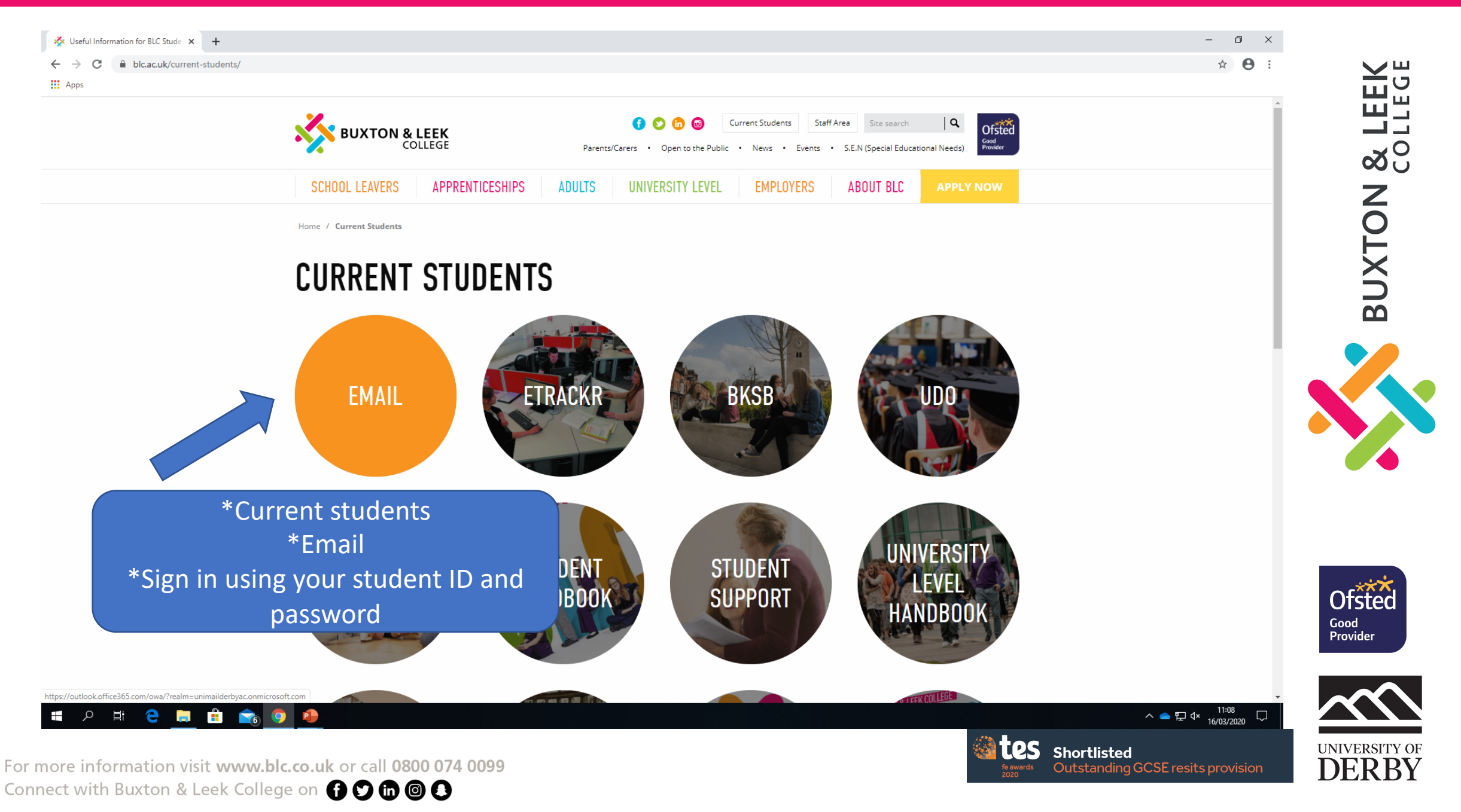

# Please follow this guidance to reset your password

#### https://itservicecentre.derby.ac.uk/hc/en-us/articles/360001493680-If-you-have-forgotten-your-password-Student-

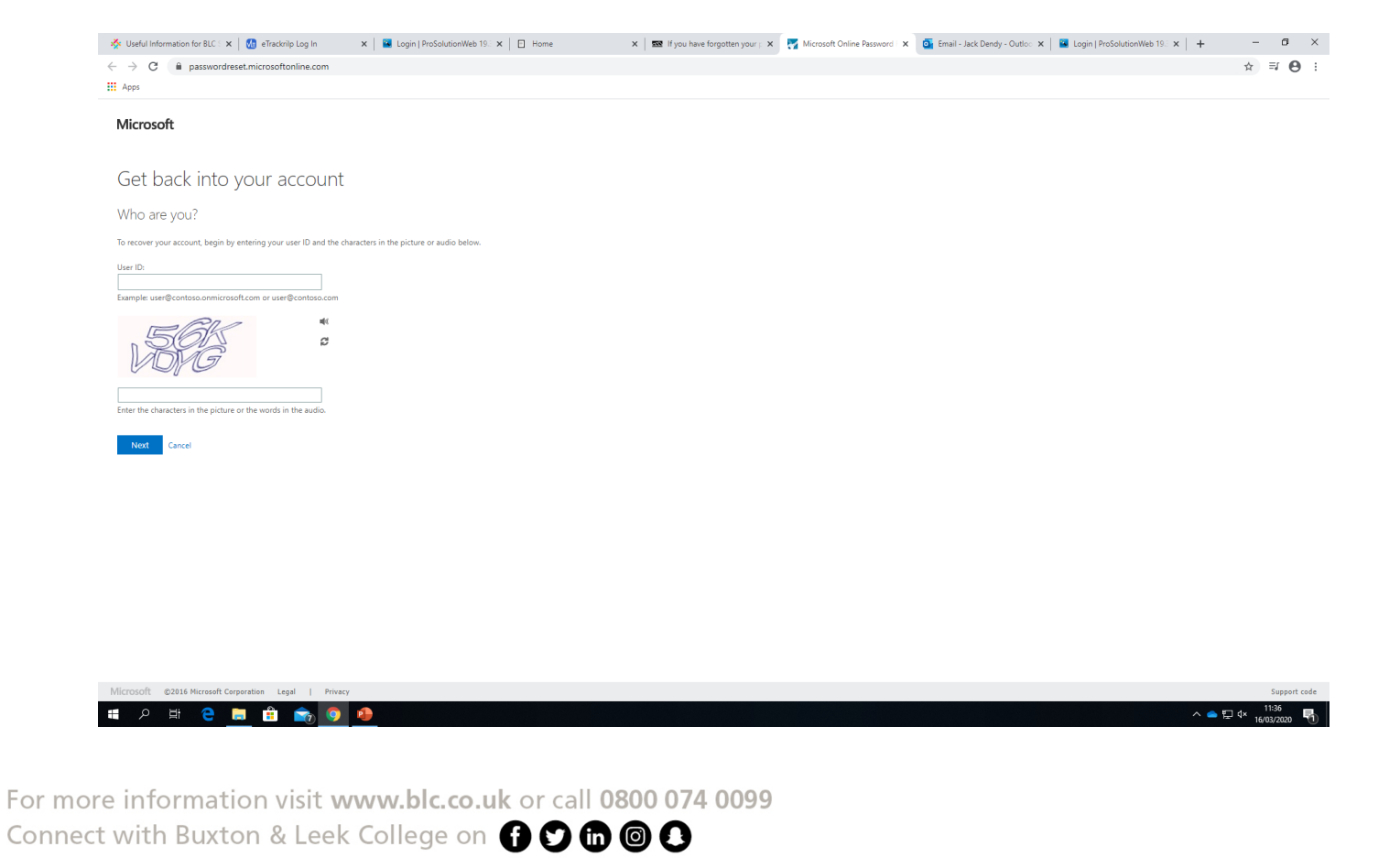

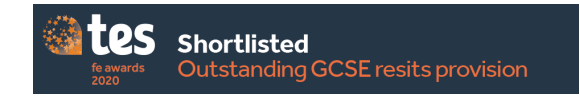

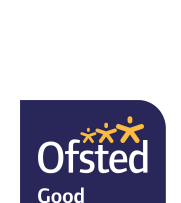

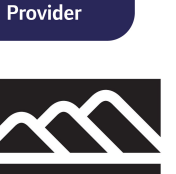

UNIVERSITY OF

DERBY

യറ്റ

BUXTON

## Take these steps to reset your password

### Instructions

- 1. Enter your student number followed by @unimail.derby.ac.uk
- 2. Enter the characters in the picture;
- 3. Click Next;
- 4. Ensure that I've forgotten my password is selected and click Next;
- 5. Choose your preferred communication method so a code can be sent for verification;
- 6. Retrieve the verification code from either your email, text, or phone call and enter this into the text box on screen;
- 7. Enter a new password.

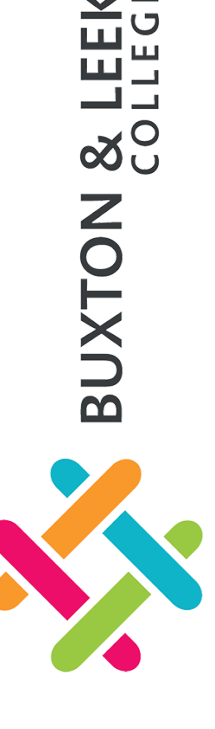

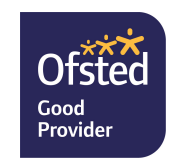

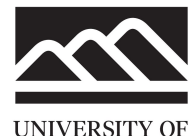

DERBY

## Choosing a good password

- The password **must** contain:
- Uppercase letters
- Lowercase letters
- A number (from 0 to 9)
- At least 8 characters
- The password **must not** contain:
- Your name
- Your username
- A password you have previously used in the system

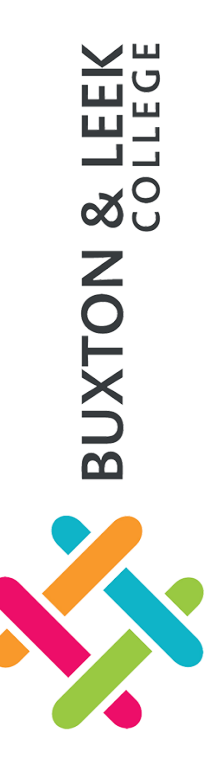

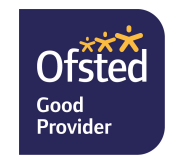

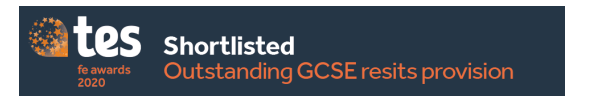

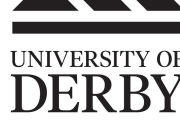

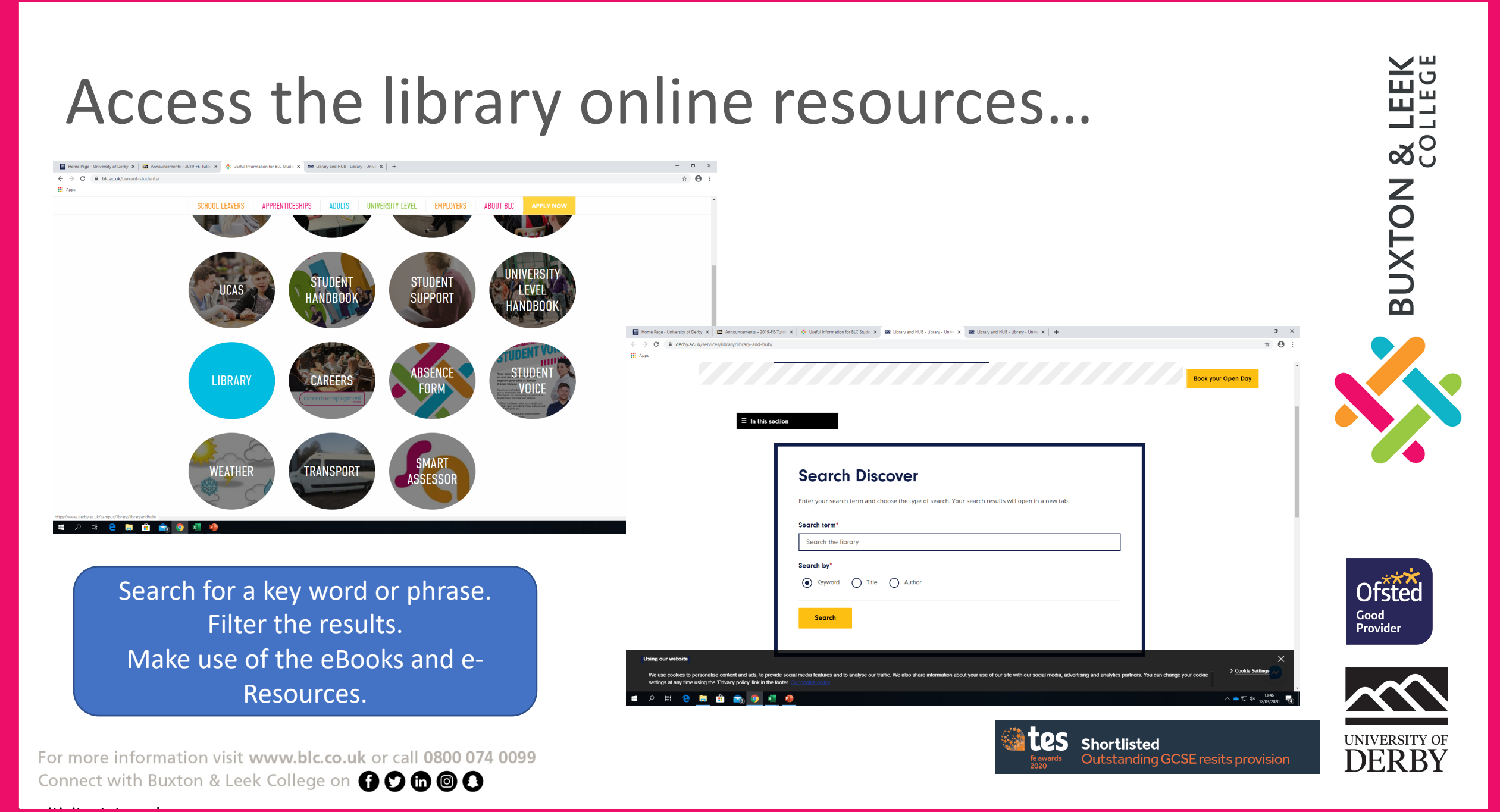

## Submission

Scheck with your tutor about how they would like their assignment to submitted. Ensure you organise your time to meet the deadlines.

券 Email

turnitin

For more information visit **www.blc.co.uk** or call **0800 074 0099** Connect with Buxton & Leek College on **(f) (c) (in) (a) (b)** 

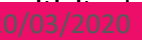

××

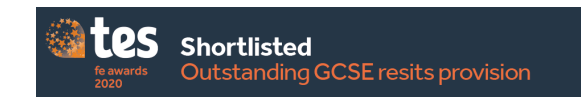

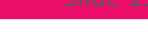

**& LE** COLLE

BUXTON

Ofste Good Provider

UNIVERSITY OF

DERBY